ACTIVIDAD

### HABLAPALABRA

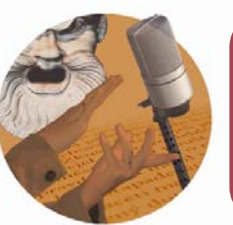

# Junta de Castilla y León

HP- Cómo utilizar *CmapTools* 

CmapT

#### Fundación Germán Sánchez Ruipérez

knowledge modeling kit

## Qué es CmapTools

Herramienta para confeccionar esquemas conceptuales a través de una completa lista de recursos visuales que permiten vincular ideas de diferentes formas.

## Acceder al programa

Se puede descargar desde:

Web oficial en inglés: http://cmap.ihmc.us/download/

Web de Softonic en español: http://cmaptools.softonic.com/

## **Crear un Mapa Conceptual**

- Desde la venta Ver, pulsar en Archivo y, a continuación, en Mapa Nuevo.
- Para añadir un concepto (cuadro de texto) nuevo a un mapa: hacer doble clic en cualquier parte del mapa; escribir en el cuadro de texto el nombre del nuevo concepto y volver a hacer clic fuera del cuadro de texto.
- Para crear un enlace entre dos conceptos: arrastrar el icono con dos flechas que aparece sobre el concepto, en la dirección en la que se colocará el siguiente concepto.
- Para personalizar el mapa conceptual: abrir la ventana Estilos. Para ello, ir a
  pestaña Formato y pulsar en Estilos. Si no aparece esta ventana se puede abrir
  pulsando las teclas [CTRL+T]. Esta opción permite:
  - Cambiar el tipo y tamaño de la letra utilizada.
  - Alinear el texto: derecha, izquierda o centro y corrector ortográfico.
  - Modificar el grosor, tipo y color de la línea usada para enlazar conceptos.
  - Transformar el color de fondo de los conceptos.
  - Escoger la forma de los conceptos: círculo, cuadrado u óvalo y agregar sombras a estos.

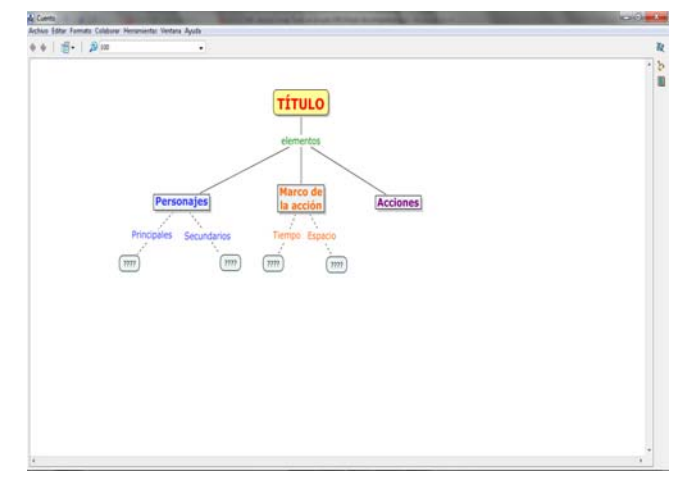

- Por último, guardar el proyecto. Pinchar en la pestaña Archivo y elegir Guardar Cmap como. Dar un nombre al archivo.
- Cerrar el programa pinchando en Archivo y Salir de CmapTools.